# **Borrowed Items**

This section allows you to record items borrowed by your customers (empty jugs, water dispenser, etc.) It has also an empty borrower's form that you can print.

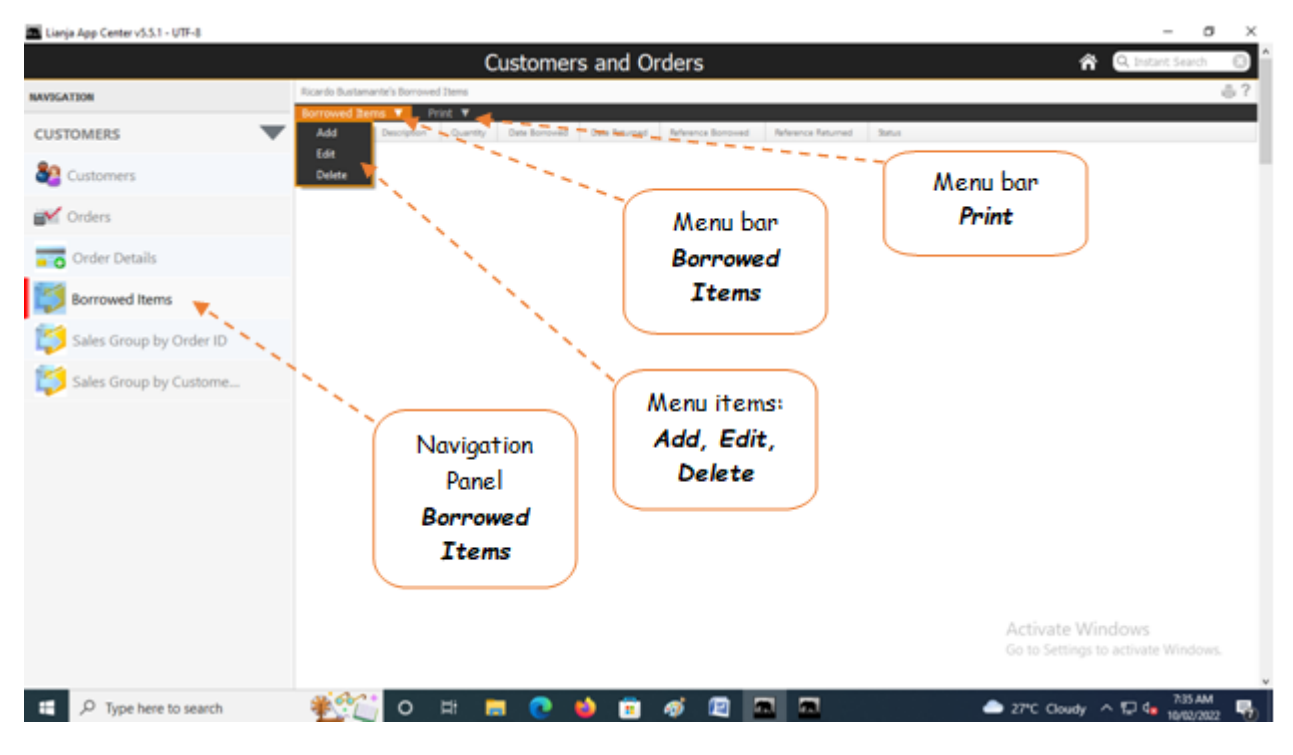

## <u>To Add</u>

Fill-up the form as follows:

- 1. Customer ID system-generated, keep it as it is;
- 2. Item Description you must type-in the description of the item and must include specs of the item;
- 3. Quantity input the quantity, this is very important;
- 4. Date Borrowed input the date, this is very important;
- 5. Date Returned make this field empty when lending the item, but must be filled-up upon return;
- 6. Status of Borrowed Item select the default UNRETURNED when lending, but upon return, choose RETURNED;
- 7. Click Ready to Save, to open the Save Data button;
- 8. Click *Save Data* button.

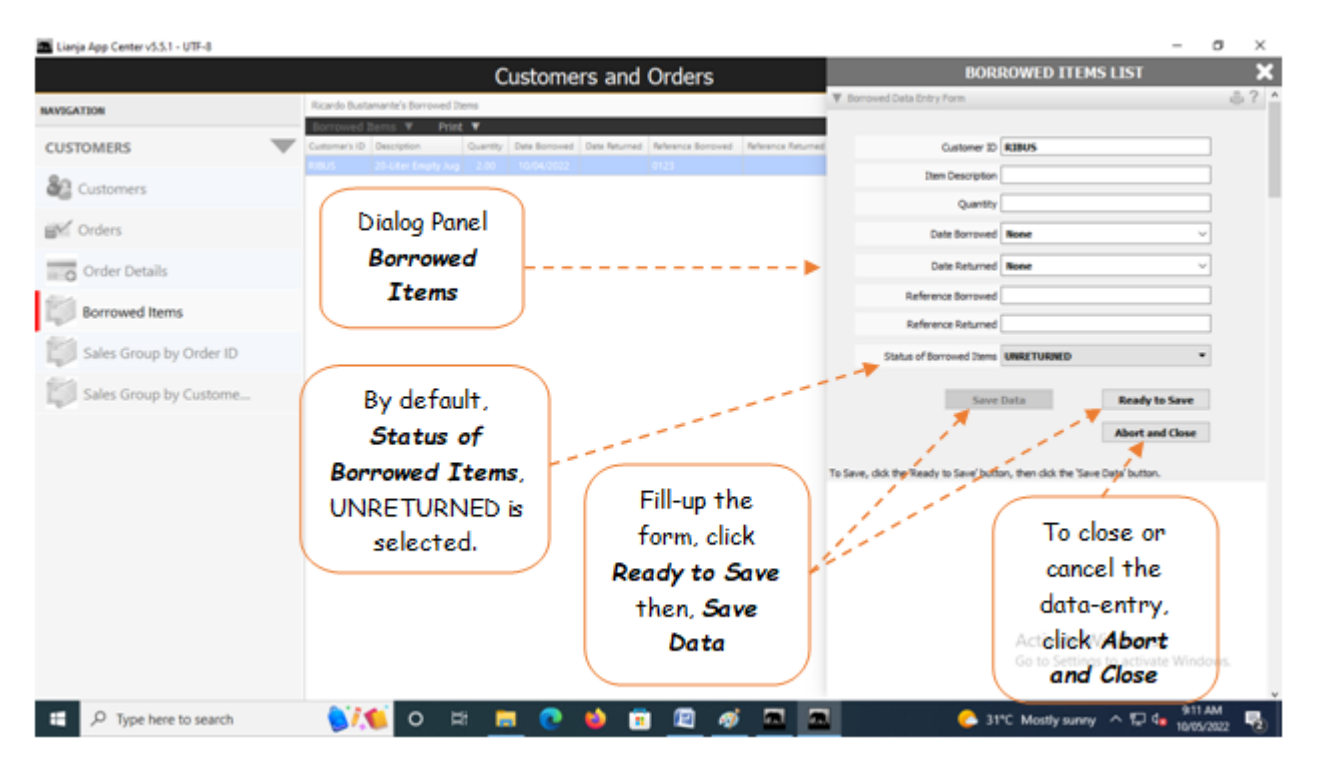

## At the time the borrowed item is returned,

1. From the Borrowed Items menu bar, click Edit;

- 2. At the Dialog Panel, go to Status of Borrowed Item, then select RETURNED;
- 3. At the Date Returned field, select the date;

4. At the *Reference Returned* field, type-in the *Reference No*. of the transaction *form* that you signed confirming the returned of the borrowed item;

5. Save the data by first clicking the *Ready to Save* button. then, click *Save Data* button once enabled.

## To display the Borrower's Form,

| Lianja App Center v5.5.1 - UTF-8 |                                                                                                    | - o ×                                                   |
|----------------------------------|----------------------------------------------------------------------------------------------------|---------------------------------------------------------|
|                                  | Customers and Orders                                                                                                    | 🏫 🔍 Instant Search 🔹 🏠                                  |
| NAVIGATION                       | Ricardo Bustamante's Borrowed Items                                                                                                    | ê ?                                                     |
| CUSTOMERS 🔍                      | Custome's IO Description Custome's IO Description Custome's I                                                  |                                                         |
| Sustomers                        | N. Contraction of the second second sec |                                                         |
| M Orders                         |                                                                                                    |                                                         |
| 🚾 👩 Order Details                | TRUCK                                                                                                    |                                                         |
| Borrowed Items                   | lo Print the                                                                                                    |                                                         |
| Sales Group by Order ID          | Borrower's                                                                                                    |                                                         |
| Sales Group by Custome           | Form                                                                                                    |                                                         |
|                                  | Click the Print                                                                                                    |                                                         |
|                                  | menu bar, then                                                                                                    |                                                         |
|                                  | click Borrower                                                                                                    |                                                         |
|                                  | Form                                                                                                    |                                                         |
|                                  |                                                                                                    |                                                         |
|                                  |                                                                                                    |                                                         |
|                                  |                                                                                                    |                                                         |
|                                  |                                                                                                    | Activate Windows<br>Go to Settings to activate Windows. |
|                                  |                                                                                                    | · · · · · · · · · · · · · · · · · · ·                   |
| E P Type here to search          | o 🖽 🚍 💽 🖕 📅 🛷 🖾 📼                                                                                                    |                                                         |

## To Print the Borrower's Form

1. From the menu, click Print;

2. Click the printer icon to the upper-righ-hand side of the section header.

| App Center v5.5.1 - UTF-8       |             |        |          |      |                                      |   |
|---------------------------------|-------------|--------|----------|------|--------------------------------------|---|
| EPFComposite<br>BORROWER'S FORM |             |        |          |      |                                      | ľ |
|                                 |             |        |          |      |                                      |   |
| Item No.                        | Description |        | Quantity | Date | this.                                | ' |
|                                 |             |        |          |      |                                      |   |
|                                 |             |        |          |      | *                                    |   |
|                                 |             | Receiv | ved by:  |      | This is the empty<br>Borrower's Form |   |
| Manager/Pro                     | prietor     |        | Custom   | er   |                                      |   |